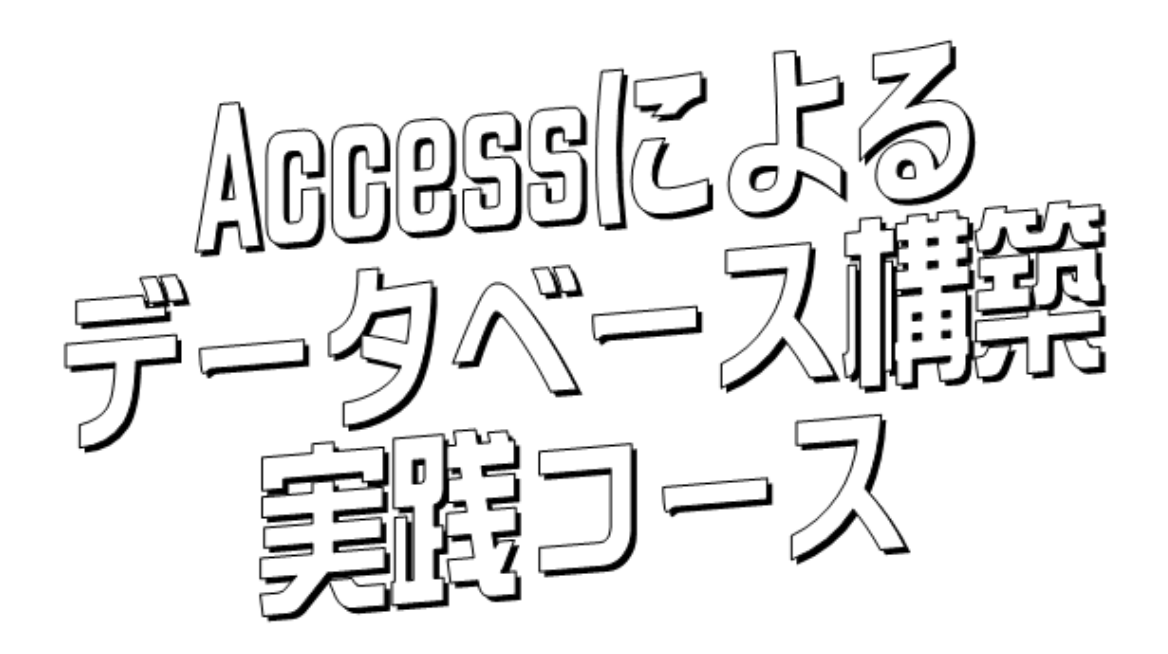

EUC (エンドユーザコンピューティング) に精通しているかどうかはこのAcccessを 使ってデータベースを自在に構築できるかどうかであるといっても過言ではありま せん。アクセスは使いやすく、複雑なデータベースを容易に作ることができる優れ たソフトです。このコースは全くの最初から、テーブル、クエリ、フォーム、レポ ートの使い方を徹底的に練習しデータベースの構築を実践的に学習するコースで す。また職能検定3 ~2 級レベルの出題範囲も網羅しています。

<Contents>

1. リレーショナルデータベース

.....

- 2. クエリ演習
- 3. フォーム
- 4.レポート印刷

ER

Copyright  $\bigcirc$  Sophia Internet Service 2000 All rights reserved.

6. さまざまなクエリー

5. テーブル

7. データベース総合練習

8. データベース2級検定対策

.....

Name

## データベース

「ワープロ」、「表計算」、「データベース」はアプリケーションソフトの3種の神器と呼 ばれていますが、この「データベース」は難しいと敬遠されがちです。しかしその分デー タベースをマスターすれば、仕事では大きく活用できることはまちがいありません。

データベースとは、データをある規則で蓄積し、コンピュータで処理できるようにした ものです。実際には顧客管理や在庫管理、経理システムなど、従来はコンピュータの専門 家の手によってして作成できなかったものが、いまではある程度のシステムを自分の手で 作り上げることができるようになりました。これがEUC(エンドユーザコンピューティ ング)なのです。

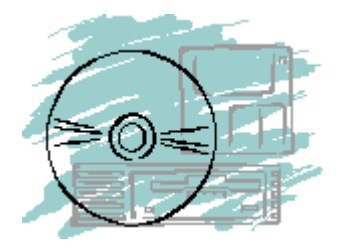

そして、そのデータベースを実現するソフトウェアは各メーカともさまざまなものを出しています。

| マイクロソフト社  | 『Access(アクセス)』 |
|-----------|----------------|
| オラクル社     | 『Oracle』       |
| ファイルメーカー社 | 『File Maker』   |
| ロータス社     | 『アプローチ』        |

ここでは、「ワード」「エクセル」などとともにOffice製品の一部となっている「A ccess(アクセス)」を使ってデータベースの構築方法を学んでゆきます。

# アクセスの起動

Accessが少しほかのアプリケーションと違うところは、新規にデータベースを 作ろうとして起動するとすぐに、保存ファイル名を要求されるところです。最初にデー タベースの名前をつけてしまうわけです。

スタートボタンからアクセス(MS-Access)を起動します。

【スタートボタン】→【すべてのプログラム】→ [Microsoft Office] → [Microsoft Office Access 2007]

| <ul> <li>・・・・・・・・・・・・・・・・・・・・・・・・・・・・・・・・・・・・</li></ul> | Microsoft Access                                                                                                    | ×                                                                                                    |
|---------------------------------------------------------|----------------------------------------------------------------------------------------------------|----------------------------------------------------------------------------------------------------|
| お勧め<br>ローカルテンプレート<br>Microsoft Office Online<br>サンプル    | Hicrosoft Office Access - 作業の開始<br>$x_{2} = -x_{2} = -25$ 新規作成<br>$\overline{y_{2}} = -\overline{y_{2}}\overline{y_{2}}$<br>動めのオンライン・テノフレート                                                                                                    |                                                                                                    |
| A<br>A<br>A                                             | Confice Online      Confice Online      Confice Online      Confice Online      Confice Online      Confice Online      Source State      Source State      Source State      Source State      Source State      Confice State      Confice      Confice      Confice | 空のデータベース<br>既存のデータやオブジェクトが含まれない Microsoft<br>のだったのをでき、ータベースを作成します。<br>ファイル名心:<br>住所データベース<br>C*Documents and Settings¥Administrator¥My<br>Documents¥<br>作成の<br>キャンセル |

最初に"空のデータベース"をクリックしてデータベースを作成します。

このデータベース名前 "Databasel.accdb" をたとえば "住所データベース" などの名前に変えて 作成 をボタンをクリックします。

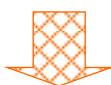

| <b>C.</b>        | <b>-</b> 10 -         | (°I + ) =    |       |        |                                                                                                    |     | テーブル                   | ツール 伯        | 所デー  | ータベース:デー         | タベース(Acce        | ss 2007) - Mic  | rosot |
|------------------|-----------------------|--------------|-------|--------|----------------------------------------------------------------------------------------------------|-----|------------------------|--------------|------|------------------|------------------|-----------------|-------|
|                  | ホーム                   | 作成           | 外部デー  | -9     | データベース ツー                                                                                                    | -JL | データシ                   | / <b>-</b> ト |      |                  |                  |                 |       |
| 表示               | 新しい<br>ディールド          | 既存のフィ<br>の追え | .−ห   | ・クアップ? | <ul> <li>諸挿入</li> <li>第前除</li> <li>●</li> <li>●</li></ul> | 更   | データ型:<br>表示形式:<br>99 % | 書式設定         | }]   | ▼ □ 一意<br>▼ □ 必須 | 日本日<br>リレーションシップ | オブジェクトの<br>依存関係 |       |
| 表示               |                       |              | フィールト | \$E91  |                                                                                                    |     |                        | テータの型と       | 表示は  | 758              | U 90-93          | コンシップ           | _     |
| すべての             | テーブル                  |              | . € ≪ |        | テーブル1                                                                                                    |     |                        |              |      |                  |                  |                 |       |
| テーブル1            | 1                     |              | *     |        | ID 👻                                                                                                    | 新   | ふフィー                   | ルドの追         | ha 🛛 |                  |                  |                 |       |
| ⊞ <del>,</del> ` | ーブル1 : テ <sup>、</sup> | ーブル          |       |        | (新規)                                                                                                    |     |                        |              |      |                  |                  |                 |       |

するといきなりテーブルのデザイン画面がでてきました。

# データベース「アクセス」の構成

さてここでアクセスが「ワード」や「エクセル」と違って、特別な構成を持っていること を理解してください。「ワード」や「エクセル」での作業が"用紙"、"シート"などの単一の 作業エリアの上に文字や図形、計算式、関数などを入れて完成できるのに対し、「アクセス」 では一つの作業エリアだけでなく、いくつかの作業エリアが集まってはじめて1つの仕事を 完成させことができるのです。

その作業エリアとはすなわち、テーブル、クエリ、フォーム、レポートなどです。

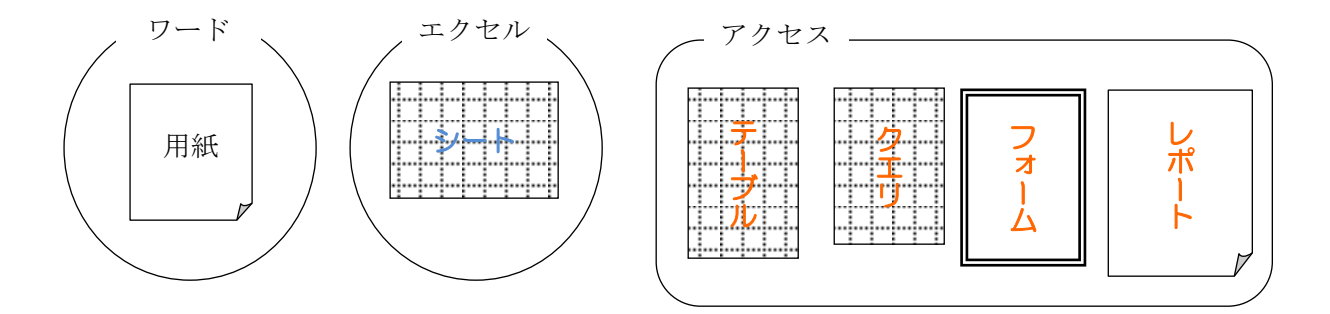

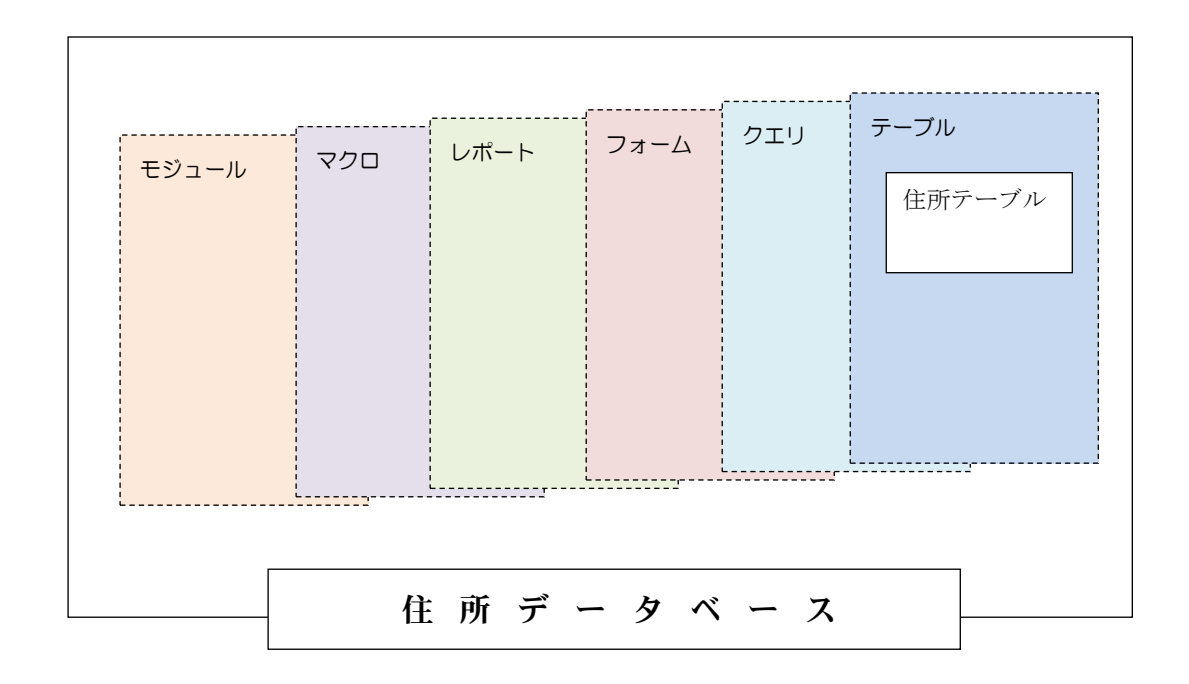

※ほかにも、マクロ、モジュールと呼ばれるものもありますが、今回は実習しません。

1つのデータベース(ファイル)は、上のように、いくつかの作業エリアから成り立っ ているのです。それぞれが、独自の機能を持っているわけです。わかりやすく人間にたと えると、「テーブル」は体に、「クエリ」は脳に、「フォーム」は目に、「レポート」は手足 に例えることができるでしょう。

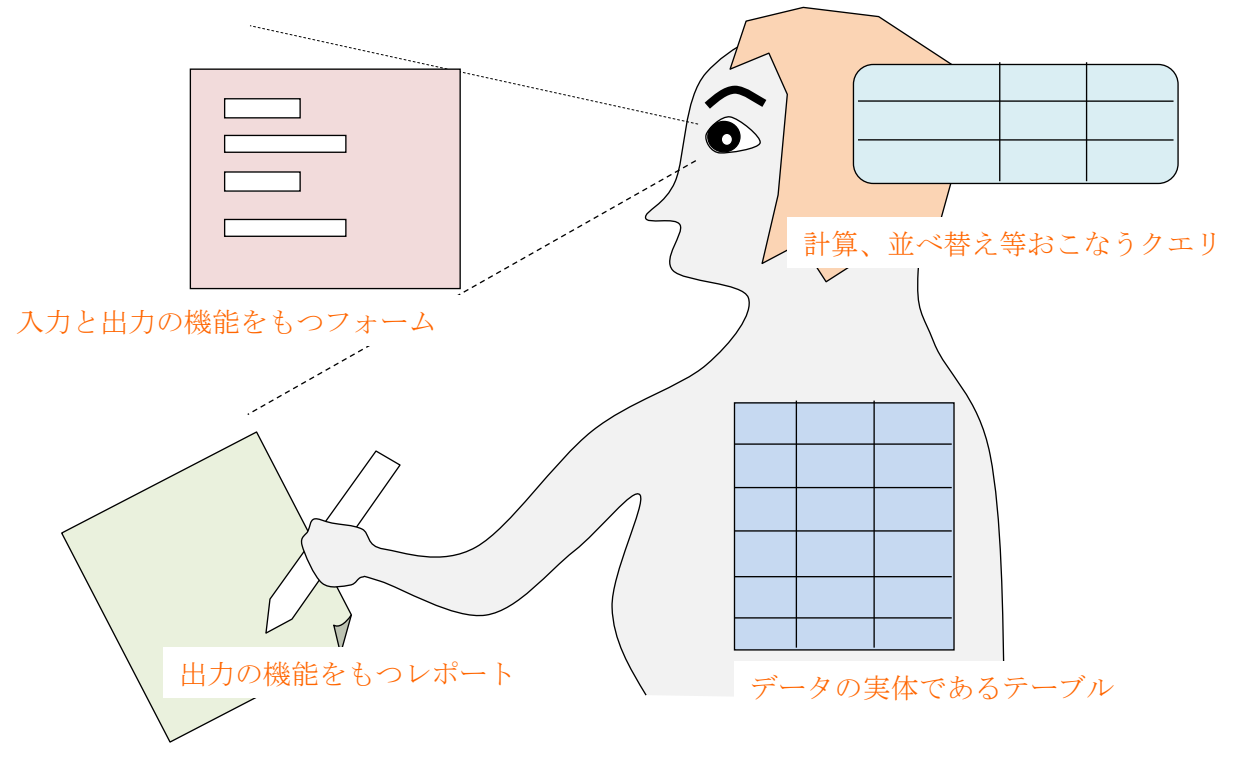

## テーブル

データベース「アクセス」において、すべての基準(もと)となるのがテーブルのデー タです。まずはこの元となるテーブルがあって、クエリもフォームもレポートも(後述) それぞれ働きができるわけです。テーブルがデータベースの"データ"の記憶されている ものなのです。

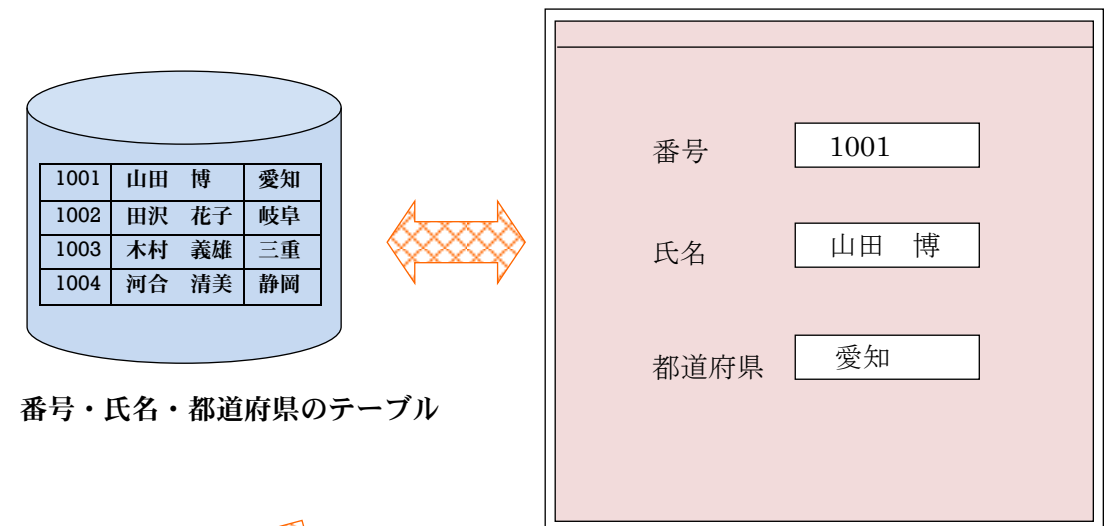

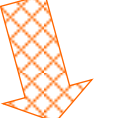

入力・表示のためのフォーム(画面)

| 番号   | 氏名  |     | 都道府県 |   |
|------|-----|-----|------|---|
| 1001 | 山田  | 博   | 愛知   |   |
| 1002 | 田沢  | 花子  | 岐阜   |   |
| 1003 | 木村  | 義雄  | 三重   |   |
| 1004 | 河合  | 清美  | 静岡   |   |
|      | ••• | ••• |      |   |
|      | ••• | ••• |      |   |
|      |     |     |      |   |
|      |     |     |      | P |

になっている! すべて**テーブル**がもと

レポート印刷

## <u>テーブルの作成</u>

アクセスのテーブルはデザインビュー (テーブルの設計画面) とデータシートビュー (実際にテーブルにデータを入力する画面) の2つの表示画面があります。

|   | テーブル1 |             |  |  |
|---|-------|-------------|--|--|
|   | ID 🚽  | 新しいフィールドの追加 |  |  |
| * | (新規)  |             |  |  |
|   |       |             |  |  |
|   |       |             |  |  |
|   |       |             |  |  |
|   |       |             |  |  |

最初に出てきたこの画面はデータシートビューです。

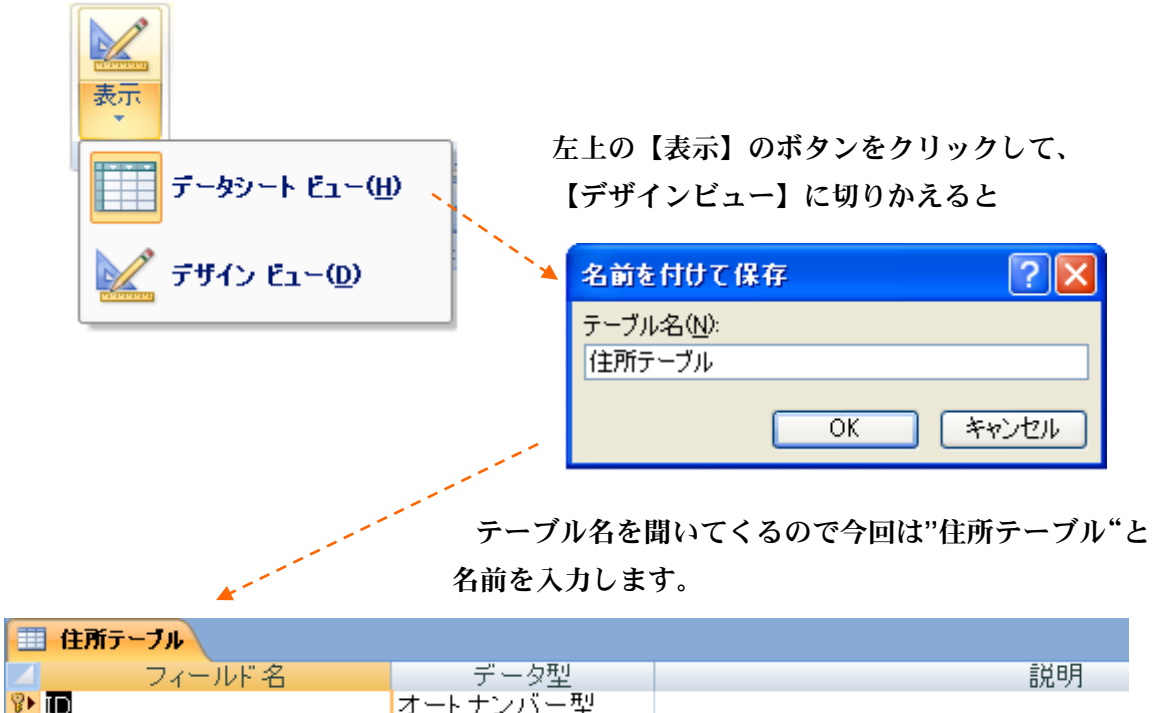

|    | フィールド名 | データ型     | 説明 |  |  |  |  |  |
|----|--------|----------|----|--|--|--|--|--|
| ₽• | ID     | オートナンバー型 |    |  |  |  |  |  |
|    |        |          |    |  |  |  |  |  |
|    |        |          |    |  |  |  |  |  |
|    |        |          |    |  |  |  |  |  |
|    |        |          |    |  |  |  |  |  |
|    |        |          |    |  |  |  |  |  |

ここであらわれた画面がデザインビューです。

アクセスのテーブルを作成するときは必ず、まずはじめに<u>このデザインビュー(テーブ</u> ルの設計画面)の設定からはじめます。

| 番号   | 氏名     | 都道府県 |
|------|--------|------|
| 1001 | 山田 博   | 愛知   |
| 1002 | 田沢 花子  | 岐阜   |
| 1003 | 木村 義雄  | 三重   |
| 1004 | 河合 清美  | 静岡   |
| 1005 | 水谷 明日香 | 三重   |
| 1006 | 山下 忠明  | 静岡   |
| 1007 | 石川 ゆみ  | 和歌山  |
| 1008 | 立川 剛   | 愛知   |

これから以下のようなデータが格納されたテーブルを作成します。(名前『住所テーブル』)

※テーブルでは列方向のデータをフィールド、行方向のデータをレコードと呼びます。

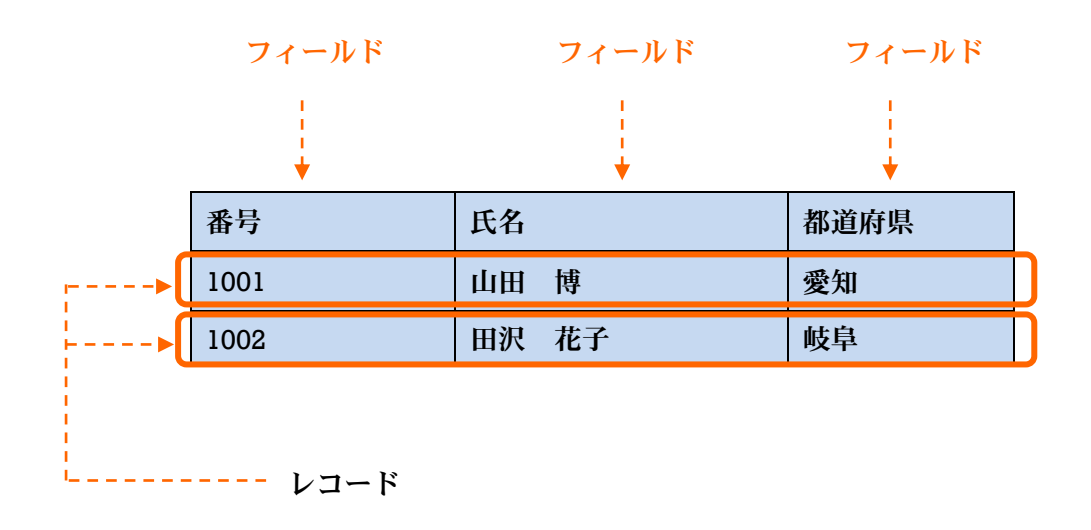

各フィールドはどんなデータか?

数字 番号 4桁 重複はしない

何を基準としてレコードを区別するか?

この場合は重複する"番号"はありません。都道府県は重複がありますし、氏名 も同姓同名の場合もある可能性もあります。レコードを分類する鍵はこの場合"番 号"です。

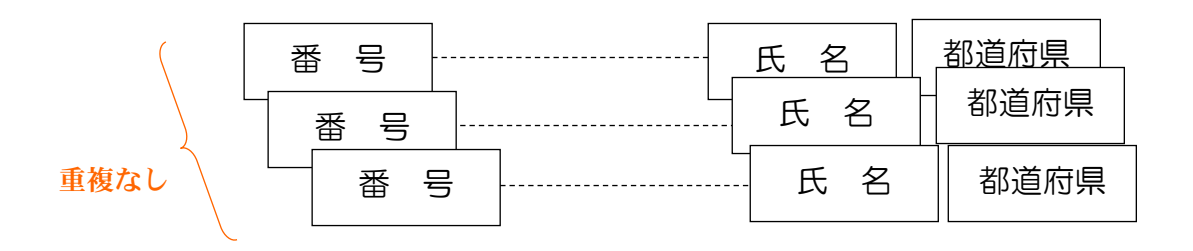

この基準となるキー(ここでは"番号")をテーブルの<u>主キー</u>といいます。

# 手順 🎲

| 🔲 住所テーブル |                |       |
|----------|----------------|-------|
| 🗾 フィールド名 | データ型           |       |
| 學 番号     | オートナンバー型 🔽     |       |
|          |                |       |
|          |                |       |
|          |                |       |
|          |                |       |
|          |                |       |
|          |                |       |
|          | OLE オブジェクト型    |       |
|          | ハイバーリンク型       |       |
| \<br>\   | 添付ファイル 、       |       |
|          | ルックアップ ウィザート 🔪 |       |
|          | データ型は "数値型     | !"を選択 |
| 1        |                |       |

① 最初に"番号"のフィールドを設定する。

ここのフィールド名に"番号"と入力する。

| 標準 ルックアップ |                  |
|-----------|------------------|
| フィールドサイズ  | 整数型 ◀ 💟          |
| 書式        | Town whether and |
| 小数点以下表示桁数 | 自動 トのフィールトプロパティー |
| 定型入力      | けフィールドサイブを "慗*   |
| 標題        | はシイ パトシースで 正多    |
| 既定値       | 型"にしておきます。       |
| 入力規則      |                  |
| エラーメッセージ  |                  |
| 値要求       | いいえ              |
| インデックス    | はい(重複なし)         |
| スマート タグ   |                  |
| 文字配置      | 標準               |

#### ②次に"氏名"のフィールドを設定する

| 🛄 住所テーブル |           |  |
|----------|-----------|--|
| 🗾 フィールド名 | データ型      |  |
| 😵 番号     | 数値型       |  |
| - 氏名     | テキスト型 🛛 💙 |  |
|          | テキスト型     |  |
|          | ×モ型       |  |
|          | 数値型       |  |
|          | 日付/時刻型    |  |
|          | 通貨型       |  |
|          | オートナンバー型  |  |

データ型は"テキスト型"を選択する。

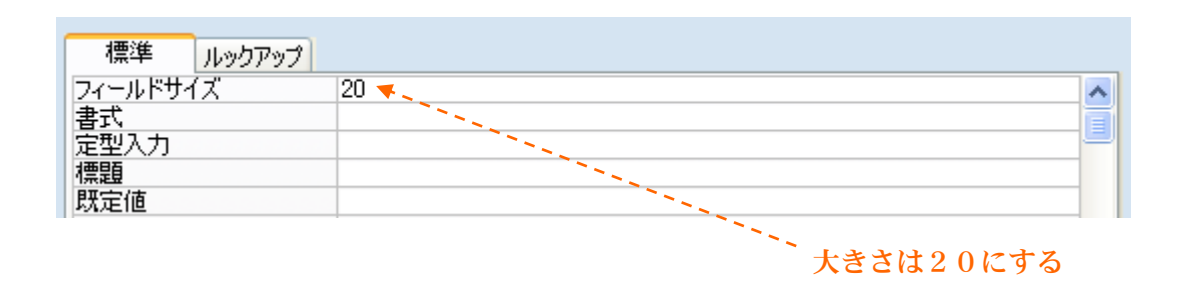

③次に"都道府県"のフィールドを設定する。

フィールドサイズの大きさは3にする。

④主キーは自動的に"番号"に割り当てられている。

変更したいときは【デザイン】→ ツール →【主キー】のボタンをクリックする。

| 📭 🚽 🤊 - (°' - ) =                                                  |                                                                                         | テーブル ツール    | 住所データベース:データベ       |
|--------------------------------------------------------------------|-----------------------------------------------------------------------------------------|-------------|---------------------|
| 💛 ホーム 作成 🖓                                                         | 外部データ データベース ツール                                                                        | デザイン        |                     |
| また<br>表示<br>表示<br>表示<br>あ 、<br>あ 、<br>、<br>あ 、<br>、<br>、<br>、<br>、 | <ul> <li>→ 行の挿入</li> <li>→ 行の削除</li> <li>ブロパティーシート</li> <li>シート</li> <li>ホーレ</li> </ul> | インデックス      |                     |
| すべてのテーブル                                                           | ····································                                                    |             |                     |
| 住所テーブル                                                             | ☆ 📶 💦 フィールド                                                                             | '名          | データ型                |
| 🏥 住所テーブル:テーブル                                                      | <ul> <li>¥▶ 番号</li> <li>氏名</li> <li>都道府県</li> </ul>                                     | 数<br>テ<br>テ | ·値型<br>キスト型<br>キスト型 |

#### ⑤デザインを保存する。

| +   | 左上の【 | 【表示】のボタンをクリックすると、メッセージカ                              |  |  |  |  |  |
|-----|------|------------------------------------------------------|--|--|--|--|--|
| 表示  |      | Microsoft Office Access                              |  |  |  |  |  |
| 301 |      | まずテーブルを保存する必要があります。<br>保存してもよろしいですか?<br>(はいひ) いいえ(い) |  |  |  |  |  |
|     | ltv  | をクリックする。                                             |  |  |  |  |  |

⑥ビューが切り替わる。デートシートビュー(実際にテーブルにデータを入力する画面)

| III 住所テーブル |    |   |    |   |      |   |
|------------|----|---|----|---|------|---|
|            | 番号 | - | 氏名 | Ŧ | 都道府県 | Ŧ |
| *          |    | 0 |    |   |      |   |
|            |    |   |    |   |      |   |
|            |    |   |    |   |      |   |
|            |    |   |    |   |      |   |

#### ⑦データシートビューでデータを入力する。

| 🌐 住所テーブル |         |    |     |      |   |  |  |
|----------|---------|----|-----|------|---|--|--|
|          | 番号 ↓    | 氏  | 名 • | 都道府県 | - |  |  |
|          | 1 001   | 山田 | 博   | 愛知   |   |  |  |
|          | 1 0 0 2 | 田沢 | 花子  | 岐阜   |   |  |  |
|          | 1 0 0 3 | 木村 | 義雄  | 三重   |   |  |  |
|          | 1004    | 河合 | 清美  | 静岡   |   |  |  |
|          | 1 0 0 5 | 水谷 | 明日香 | 三重   |   |  |  |
|          | 1006    | 山下 | 忠明  | 静岡   |   |  |  |
|          | 1007    | 石川 | ゆみ  | 和歌山  |   |  |  |
|          | 1 008   | 立川 | 岡川  | 愛知   |   |  |  |
| *        | 0       |    |     |      |   |  |  |

入力すると即、保存されています。

これでテーブル 『住所テーブル』 が完成しました。

| テーブル     |  |
|----------|--|
| 🛄 住所テーブル |  |
|          |  |

※テーブルの表示が変わっていますが、このテキストでは、タブのつかない表示方法で説明 をすすめてまいります。

【Office ボタン】→【Access のオプション】→【カレントデータベース】のドキュメン トウィンドオプションを"ウィンドウを重ねて表示する"に変更する。

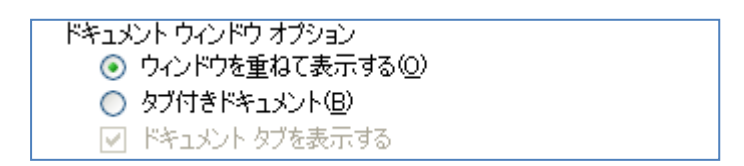

<練習1>

以下のようなテーブルをデザインし、データを入力しなさい。 保存ファイル名(『練習1 血液型』)

テーブル名:『血液型 I D』

| I D | 血液型 |
|-----|-----|
| 1   | А   |
| 2   | В   |
| 3   | 0   |
| 4   | AB  |

I D

血液型

| 数值型          |  |
|--------------|--|
| 整数型          |  |
| 主キー          |  |
| インデックス(重複なし) |  |
|              |  |

テキスト型 2文字分

\_ / ( ) /

<解答例>

|   | Ú | i液型ID |     |       |   |
|---|---|-------|-----|-------|---|
| 4 |   | ID    | Ŧ   | 血液型 🚽 | . |
|   | + |       | 1   | A     |   |
|   | + |       | - 2 | В     |   |
|   | + |       | 3   | 0     |   |
|   | + |       | -4  | AB    |   |
| * |   |       | 0   |       |   |

# 実践練習 1 『科目テーブル』

各フィールドの条件にしたがってテーブルをデザインし、以下のようなデータを入力しなさ い。ファイル名"科目データベース" テーブル名『科目テーブル』

| 科目番号 | 科目名       | 講義時間 | 料 金         |
|------|-----------|------|-------------|
| 01   | デジタルカメラ入門 | 3    | 9,000       |
| 02   | スキャナ入門    | 1    | 3,000       |
| 03   | Word      | 72   | 84,000      |
| 04   | Excel     | 84   | 96,000      |
| 05   | Access    | 100  | 120,000     |
| 06   | 年賀状作成     | 1 2  | 12,000      |
| 07   | パソコン組み立て  | 6    | 18,000      |
| 08   | CAD入門     | 96   | 1, 080, 000 |
| 09   | プログラミング   | 192  | 2, 160, 000 |
| 10   | JAVA      | 192  | 2, 160, 000 |

## <u>フィールドの条件</u>

| 科目番号 | テキスト型 | 2   | 重複なし | 主キー |
|------|-------|-----|------|-----|
| 科目名  | テキスト型 | 30  | 文字   |     |
| 講義時間 | 数值型 長 | 整数型 | Į    |     |
| 料金   | 通貨型   |     |      |     |

. . . . . .

## <u>解答例</u>

|   | 科日ナーノル |          |        |            |
|---|--------|----------|--------|------------|
|   | 科目番号,  | 科目名 🗸    | 講義時間 🚽 | 料金 🚽       |
|   | 01     | デジタルカメラ入 | 3      | ¥9,000     |
|   | 02     | スキャナ入門   | 1      | ¥3,000     |
|   | 03     | Word     | 72     | ¥84,000    |
|   | 04     | Excwl    | 84     | ¥96,000    |
|   | 05     | Access   | 100    | ¥120,000   |
|   | 06     | 年賀状作成    | 12     | ¥12,000    |
|   | 07     | バソコン組み立て | 6      | ¥18,000    |
|   | 08     | CAD入門    | 96     | ¥1,080,000 |
|   | 09     | プログラミング  | 192    | ¥2,160,000 |
|   | 10     | JAVA     | 192    | ¥2,160,000 |
| * |        |          | 0      | ¥0         |

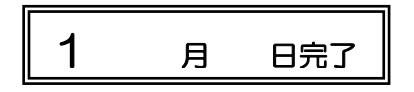